1. 整備見積書及び整備請求書の印刷をしたときに、作業内容が23行以内に関わらずに2枚印刷される場合があります。このときの対処方法として、余白の設定をします。

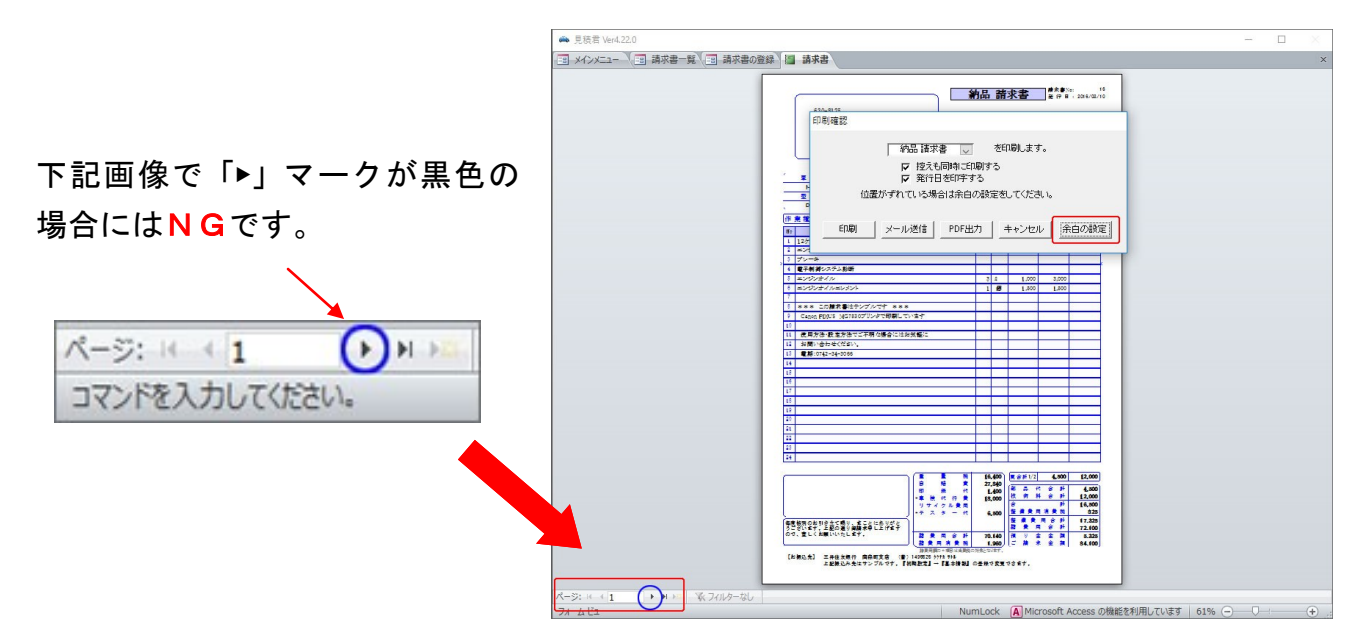

1」の表示があります。「1」の右側に▶マーク(青丸枠の部分)が黒色で表示されている場合には、次のページがあることを示しています。

※ この状態のときには2枚印刷しますので、余白の設定が必要になります。

「余白の設定」ボタンを押します。上下左右の余白がミリ単位で表示されています。
<u>上を5mm、下を8mm</u>にしてください。「設定」ボタンを押します。
設定ボタンを押した後に、三角マークが黒からグレーになればOKです。

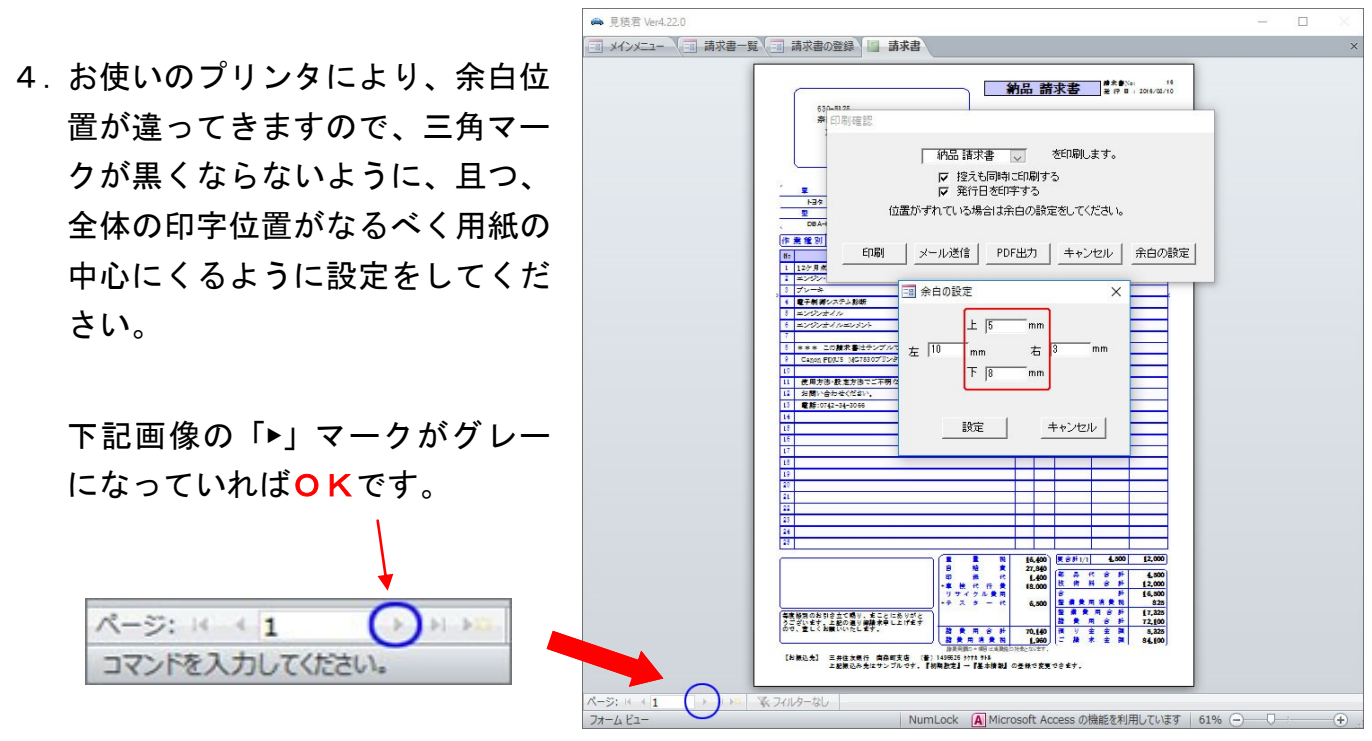